オンライン学会 利用者マニュアル

## 学会参加方法編

## 学生発表会用 Ver.1.3

公益社団法人 化学工学会

2025年2月20日

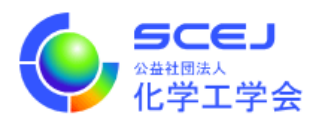

Zoom クライアントインストール編に従って Zoom クライアントをインストールしておい てください。また、マイクやスピーカー、イヤホンを適度な音量に調節しておいてください。

セッションへの接続

オンライン学会会場サイトにアクセスします。できるだけ新しい web ブラウザをご使用下さい。

URL: https://www4.scej.org/meeting/stu27/online/

2. 事務局から発行されたユーザー名(ID)とパスワードを入力し、サインインをクリッ クしてください。

| このサイトに<br>https://www | アクセスするにはサインインしてください<br>v4.scej.org では認証が必要となります      |      |
|-----------------------|------------------------------------------------------|------|
| ユーザー名                 |                                                      |      |
| パスワード                 |                                                      |      |
|                       | שירע איז ערע איז איז איז איז איז איז איז איז איז איז | クリック |

ログイン後はセッション名および詳細プログラム、会場名、時間帯が一覧で表示されます。[詳細プログラム]をクリックすると各会場の「講演プログラム(会場別)」が表示されます。各会場の時間をクリックすると、Zoom を起動する画面に移ります。

・「講演プログラム (会場別)」の表示例

画面中のスクロールバーで講演時間ごとの講演題目を確認できます。×ボタンで講演 プログラムを閉じます。

|                                                             |    |                   | English page | î |  |
|-------------------------------------------------------------|----|-------------------|--------------|---|--|
| 第27回化学工学会学生発表会 オンライン学会会場                                    |    |                   |              |   |  |
| ▼ 表形式(PC)                                                   |    |                   |              | l |  |
| セッションに参加するには、日時欄の時間表示をクリックしてください。(セッション開始時刻の概ね20分前から接続可能です) |    |                   |              |   |  |
| セッション名                                                      | 会場 | 時間                |              | l |  |
| A A会場 基礎物性, 推算・予測, CSR委員会, 大学紹介 [詳細プログラム]                   | Α  | <u>9:30~17:00</u> |              | l |  |
| B B会場 反応工学、粒子 流体プロセス [詳細プログラム]                              | В  | <u>9:30~15:30</u> |              | l |  |
| C C会場反応(学[詳細プログラム]                                          | С  | <u>9:30~15:42</u> |              | l |  |
| D D会場 分離プロセス [attauノロクラム]                                   | D  | 9:30 - 13.5       | bilab        | l |  |
| E E会場 エネルギー, 分離プロセス [詳細プログラム]                               | E  | <u>9:30~15:54</u> | - 2999       | l |  |
| F F会場 エレクトロニクス, エネルギー [詳細プログラム]                             | F  | <u>9:30~15:54</u> |              | l |  |
| G G会場 材料・界面 [詳細プログラム]                                       | G  | <u>9:30~15:54</u> |              | l |  |
| H H会場 材料・界面 [詳細プログラム]                                       | н  | <u>9:30~15:54</u> |              | l |  |
| I I会場 バイオ, 材料・界面 [詳細プログラム]                                  | Ι  | <u>9:30~15:54</u> |              | l |  |
| J J会場 バイオ [詳細プログラム]                                         | J  | <u>9:30~15:54</u> |              |   |  |
| K K会場 バイオ, 環境 [詳細プログラム]                                     | К  | <u>9:30~15:54</u> |              |   |  |
| ▶ 簡易表示(Mobile)                                              |    |                   |              |   |  |
| 第37同ル学士学会学+水泳主会                                             |    |                   |              | ۳ |  |

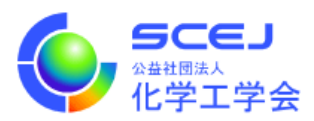

| 6.5          | 50    | モノ 第27回化学工学会学生発表会                                                             |                                              | Eng                               |   |
|--------------|-------|-------------------------------------------------------------------------------|----------------------------------------------|-----------------------------------|---|
| Y it         | ;学:   | 工学会<br>TI学会                                                                   | 閉じる                                          |                                   |   |
| 講演プロ         | グ     | ラム(会場別)                                                                       |                                              |                                   | Ľ |
|              |       |                                                                               |                                              | English p                         | 9 |
|              |       | C 会場                                                                          |                                              |                                   | L |
|              |       |                                                                               | 最終更新日時:2025-02-181                           | 2:32:36                           | 6 |
|              |       |                                                                               |                                              |                                   |   |
| 講演<br>時刻     | 講演番号  | 諸演遲目/発表者                                                                      | キーワード                                        | 分<br>53<br>54<br>番<br>千<br>号<br>十 |   |
|              |       |                                                                               |                                              | 1                                 |   |
| (9:30~10:42) | ) (座長 | : 笘居 高明・桜井 誠)                                                                 | スクロール・                                       |                                   |   |
| 9:30~ 9:42   | C01   | 分枝炭化水素からのコーク生成速度の解析<br>(京大工)(大)○金 環閉・仲野 真治・(正)跡墳 大裕・(正)河瀬 元明                  | CVD<br>coking<br>branched hydrocarbons       | 5-h 1                             | 9 |
| 9:42~ 9:54   | C02   | <b>エタノールの多段変換プロセスを目指した多機能触媒の開発</b><br>(静大工) (大)○森田 洋平・(静大院総) (正)孔 昌一・(正)茂木 寛彦 | zeolite<br>cascade reaction<br>multifunction | 5-c 2                             | 0 |
|              |       | 白金崎雄に上スメチルシンクロヘキサンの昭水麦反広に怒音波処理がお上げす影響                                         | Ultrasound                                   |                                   |   |

学生発表会では一般研究発表は各会場一つのセッションになっています。

 「時間」表示部分をクリックすると Zoom を起動する画面に移ります。なお、Zoom を 閉じてもオンライン学会会場さえ閉じなければ、ID とパスワードの再入力無しで他会 場、他セッションに入れます。

| 第27回化学工学会学生発表会 オンラ                       |    |                   |  |      |  |  |  |
|------------------------------------------|----|-------------------|--|------|--|--|--|
| ▼表形式(PC)                                 |    |                   |  |      |  |  |  |
| セッションに参加するには、日時欄の時間表示をクリックしてください。(セッション開 |    |                   |  |      |  |  |  |
| セッション名                                   | 会場 | 時間                |  |      |  |  |  |
| A A会場 基礎物性, 推算・予測, CSR委員会, 大学紹介 [詳細プログラム | A  | 9.30 17:00        |  |      |  |  |  |
| B B会場 反応工学, 粒子・流体プロセス [詳細プログラム]          | В  | <u>9:30~15:30</u> |  |      |  |  |  |
| C C会場反応工学 [詳細プログラム]                      | 6  | 9:30~15:42        |  |      |  |  |  |
| D D会場 分離プロセス [詳細プログラム]                   | D  | <u>9:30~15:54</u> |  |      |  |  |  |
| E E会場 エネルギー, 分離プロセス [詳細プログラム]            | E  | <u>9:30~15:54</u> |  | クリック |  |  |  |
| F F会場 エレクトロニクス, エネルギー [詳細プログラム]          | F  | <u>9:30~15:54</u> |  |      |  |  |  |
| G G会場 材料・界面 [詳細プログラム]                    | G  | <u>9:30~15:54</u> |  |      |  |  |  |
| H H会場 材料・界面 [詳細プログラム]                    | н  | <u>9:30~15:54</u> |  |      |  |  |  |
| I I会場 バイオ, 材料・界面 [詳細プログラム]               | I  | <u>9:30~15:54</u> |  |      |  |  |  |
| J J会場 バイオ [詳細プログラム]                      | J  | <u>9:30~15:54</u> |  |      |  |  |  |
| K K会場 バイオ, 環境 [詳細プログラム]                  | К  | <u>9:30~15:54</u> |  |      |  |  |  |
| ▶ 簡易表示(Mobile)                           |    |                   |  |      |  |  |  |

「▼表形式 (PC)」「▼簡易表示 (Mobile)」でオンライン学会会場の表示を切替えできます。

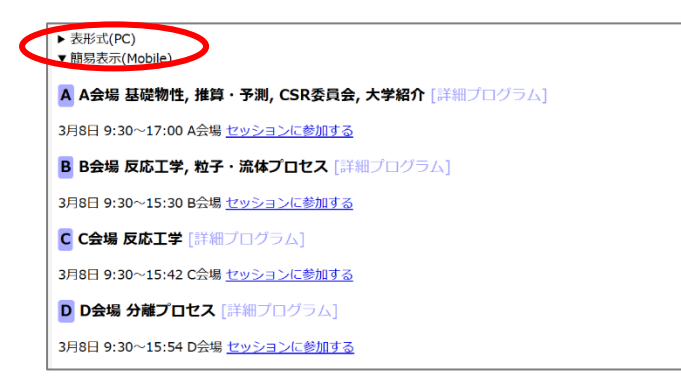

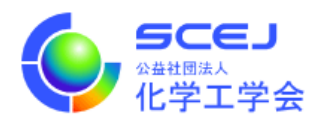

以下のような「Zoom Meetings を開く」かを尋ねるダイアログや、「ミーティングを起動」の画面が出ます(表示はブラウザによって異なります)。Zoom Meetings を開くボタンをクリックすると Zoom クライアントが起動します。

|       | Zoom Meetings を開きますか?                                                              | »          |
|-------|------------------------------------------------------------------------------------|------------|
| zoom  | https://zoom.us がこのアプリケーションを開く許可を求めています。                                           | サポート 日本語 → |
|       | <ul> <li>zoom.us でのこのタイブのリンクは常に関連付けられたアブリで開く</li> <li>Zoom Meetings を問く</li> </ul> |            |
| ブラウザカ | 『表示しているダイアログのZoom Meetings <b>を開く</b> をクリ                                          | ックしてく      |
|       | ださい                                                                                |            |
| ダイアログ | が表示されない場合は、以下のミーティングを起動をクリ                                                         | リックしてく     |
|       | ださい                                                                                |            |
|       | ミーティングを起動                                                                          |            |

Zoom クライアント起動後に名前を設定するように求められた場合は、「ご所属 スペース お名前」としてください。(日英いずれかで結構です)。

(例) 東京大学 本郷弥生 / Tokyo-U HONGO Yayoi

名前の設定を求められなかった場合は Zoom Meetings に入った後、各自の画面で名前 が上記に形式になっていなかった場合は、名前設定編に従って変更して下さい。

登壇者や座長の方は、Zoom Meetings に入った後、各自の発表、座長のご担当の際にお 名前を名前設定編に従って変更して下さい。

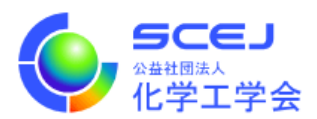

 Zoom クライアントが起動する際に「コンピュータでオーディオに参加」を尋ねられた 場合はコンピュータオーディオを使用して参加して下さい。セッションに接続された ら Zoom クライアント画面の左下のマイクとビデオのアイコンを確認し、音声はミュ ートされ、ビデオはオフであることを確認して下さい(赤い斜線が付いている状態)。 そうでない場合はアイコンをクリックして状態を変更して下さい。

自分の名前を修正する必要がある場合は、画面下部の「参加者」のボタンをクリックし て、右側に出てくる参加者一覧から自分を探し、マウスカーソルを合わせます。「詳細」 ボタンが表示されますのでクリックして「名前の変更」を選択して下さい(詳細は名前 設定編を参照)。

質問する場合は、画面下中央「リアクション」から「挙手」ボタンをクリックして座長 にアピールして下さい(ショートカットキーは「Alt+Y」(Mac は「option+Y」))。指 名されたら画面左下のボタンを使ってビデオと音声を ON にしてお話しください。質 疑終了後はビデオと音声を OFF にし、「手をおろす」で下げてください。

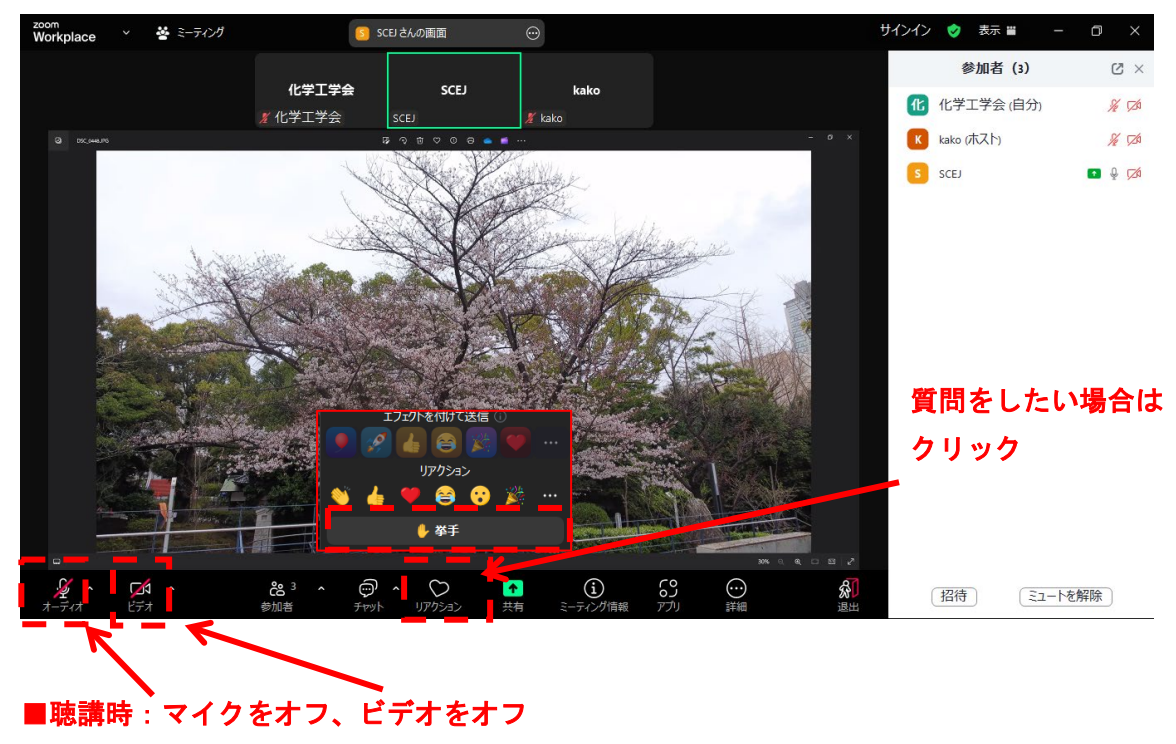

■質問時: 座長に質問を許可されたら、マイクとビデオをオンにし、質問する